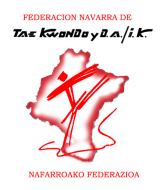

## MANUAL USO APLICACIÓN LICENCIA DEPORTIVA

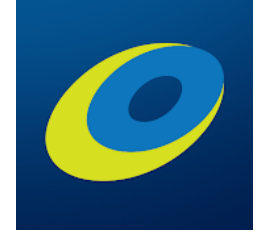

- 1. Asegúrate de que en la Federación tienen tu número de teléfono móvil correcto (puedes confirmarlo por medio de tu club).
- 2. Descarga la aplicación "Licencia Deportiva":
  - a. Android: Licencia Deportiva Apps on Google Play
  - b. iOs: Proximamente

La aplicación tiene este icono:

3. Abre la APP y te pedirá verificar tu número de teléfono móvil, introdúcelo en la caja de texto.

| Verifica tu número de teléfono |           |  |
|--------------------------------|-----------|--|
|                                |           |  |
|                                |           |  |
|                                |           |  |
| _                              |           |  |
| • +34<br>                      |           |  |
|                                | Verificar |  |

4. Te llegará un SMS con un código. Es el que tienes que utilizar para verificar tu número de teléfono (en la imagen, un ejemplo).

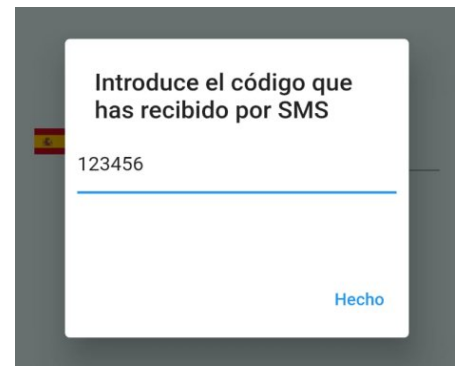

5. Una vez verificado, te llevará a la pantalla de las tarjetas. Si tu teléfono está en la base de datos de la federación, deberías ver ahí tu tarjeta de federado.

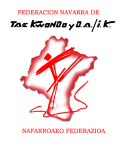

Si no aparece tu tarjeta de federado, verifica en la federación que tenemos registrado tu número de teléfono móvil correctamente (puedes consultar con tu club).

6. Para ver la última versión de tu tarjeta (cuando cambie la temporada o si modificas algún dato) puedes pulsar el botón de actualizar:

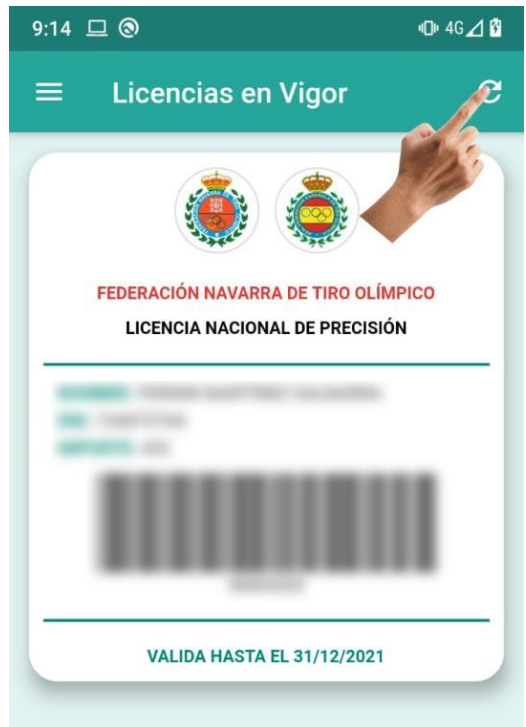

7. En la barra inferior tienes tres iconos: licencia/s "tarjeta", notificaciones "campana" y Mutua Deportiva "tiritas".

En el icono de la tarjeta, aparecerán todas las que tenga el afiliado, de diferentes federaciones. Icono de Campana: Para leer una notificación, bastará con pinchar en el título. Y para borrarla, desliza tu dedo hacia la izquierda encima del título.

El último "tiritas" te enlazará con la página web federativa donde podrás ver los protocolos de actuación en caso de accidente deportivo, póliza contratada, etc..

| = | Todas las Notificaciones |   |
|---|--------------------------|---|
| ۵ | Posts Inports Annu 1     | > |
| ۵ | Posta Statistica Stream  | > |
| ۵ |                          | > |
| ۵ |                          | > |
| ۵ |                          | > |
| ۵ |                          | > |
| ۵ | · /                      | > |
| ۵ | • <del>?</del>           | > |
| 6 | 2 🏠 🗱                    |   |

8. Recuerda que desde que solicitas la licencia pueden pasar unos días hasta que se carguen los datos en la federación.